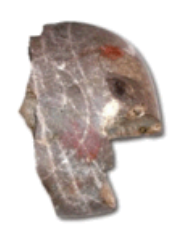

LESSINGSTR. 50, 85055 INGOLSTADT, TELEFON 0841 305 40800

## Anhänge per Mail verschicken bei Windows!

Wenn ihr Bilder, Videos oder Dokumente per Mail verschicken wollt, müsst ihr auf Anfügen (oder Anhängen) Nr. 1 klicken. Die meisten Emailprogramme verwenden hier auch das Symbol einer Büroklammer.

*Tipp: Gebt immer einen* **Betreff Nr. 2** *mit an. Emails ohne Betreff werden oft von Spamfiltern aussortiert.* 

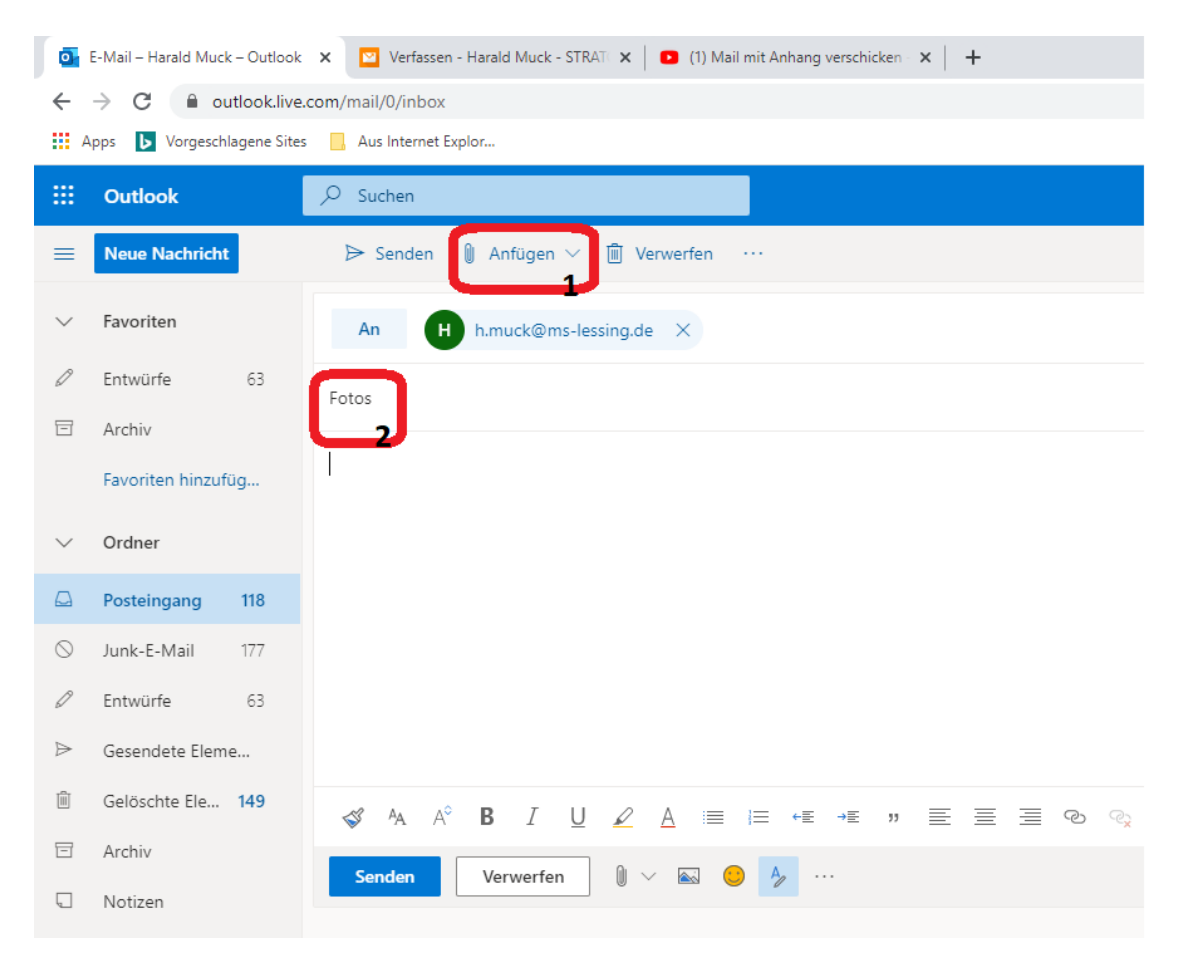

Wenn sich folgendes Fenster öffnet, klicke auf Diesen Computer durchsuchen.

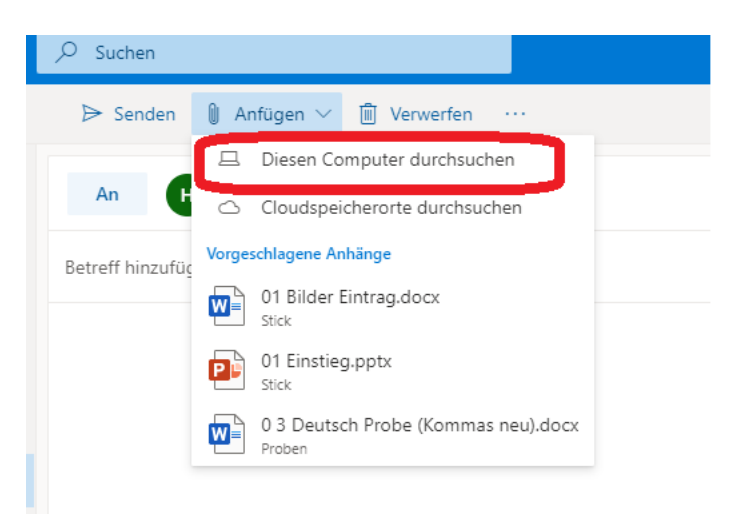

Es öffnet sich das Fenster, indem du deine Dateien auswählen kannst. Bei Nr. 1 kannst du den Speicherort (Ordner und Festplatten) auswählen. Unter Nr. 2 wählst du deine Datei aus und öffnest sie mit Nr. 3 für deine Email.

|                      |                                              |                  |                  | -            |         |
|----------------------|----------------------------------------------|------------------|------------------|--------------|---------|
| rganisieren 🔻 🛛 Neue | r Ordner                                     |                  |                  |              | i== 🔻 🛄 |
| 📙 Briefe 💦 🐴         | Name                                         | Änderungsdatum   | Тур              | Größe        |         |
| Elsa Handy 27.10     | Mitteilung und Verweis                       | 29.01.2020 21:25 | Dateiordner      |              |         |
| OneDrive             | 🗐 01A Briefkopf                              | 27.04.2016 10:39 | Microsoft Word 9 | 47 KB        |         |
| 1                    | 🖻 1- Briefkopf neu 🛛 🛛 🙎                     | 23.10.2019 09:48 | Microsoft Word-D | 29 KB        |         |
| 📃 Dieser PC 🛛 📥      | 💼 Anforderung eines schulärztlichen Attestes | 12.06.2015 14:24 | Microsoft Word-D | 16 KB        |         |
| 🧊 3D-Objekte         | 💼 Anmeldung AG                               | 21.09.2015 15:21 | Microsoft Word 9 | 62 KB        |         |
| 📰 Bilder             | 🗐 Attestpflicht 2                            | 29.05.2017 09:34 | Microsoft Word 9 | 26 KB        |         |
| Desktop              | 🖼 Attestpflicht neu                          | 05.11.2019 08:52 | Microsoft Word-D | 31 KB        |         |
| Dokumente            | 🖬 Ausflug zum Donaustrand - Kopie            | 01.06.2017 16:09 | Microsoft Word-D | 2.900 KB     |         |
|                      | 💼 Bestellung Formelsammlung                  | 23.09.2018 19:29 | Microsoft Word 9 | 89 KB        |         |
| Musik                | 🗐 Bootstour                                  | 13.07.2017 09:37 | Microsoft Word 9 | 78 KB        |         |
|                      | 💼 Briefkopf Lessing                          | 18.12.2017 18:13 | Microsoft Word 9 | 39 KB        |         |
| Videos               | 🖬 Checkliste - Elternarbeit                  | 13.11.2012 17:35 | Microsoft Word-D | 19 KB        |         |
| 🏪 Lokaler Datenträ   | 🗐 Elterbrief                                 | 28.09.2015 20:05 | Microsoft Word 9 | 49 KB        |         |
| 🕳 Lokaler Datenträ   | 💼 Elternbrief - Schlittschuhlaufen           | 21.11.2014 06:30 | Microsoft Word 9 | 49 KB        |         |
| 🗕 Lokaler Datenträg  | 🗐 Elternbrief Kino                           | 28.09.2015 20:16 | Microsoft Word 9 | 411 KB       |         |
|                      | nam                                          |                  |                  | Alle Dateier | 2       |